## Instrukcja jak usunąć operatora.

Ta funkcjonalność dostępna jest dla operatorów z uprawnieniami administratora.

 W menu wybierz "Administracja". Następnie w menu wybierz "Operatorzy". Jeżeli nie masz tej funkcjonalności tzn., że musisz skontaktować się z osobą w Twoim biurze rachunkowym, która posiada uprawnienia administratora w serwisie MojaDobraFirma.pl

| ← → ⊃ ∞ 💿 Web www.mojadobrafirma.pl/Administrator/Operatorzy.aspx                                                                                                    | Q                               |
|----------------------------------------------------------------------------------------------------|---------------------------------|
| Uzytkownik: DEMO Operator: ADMINISTRATOR Podmiot: DEMO-USLUGI                                                                                                    | <u>Wyloguj</u><br>Zmień podmiot |
| Home Księga Faktura Rozrachunki Słowniki <u>Pojazdy <mark>Administracja</mark> Regulaminy Instrukcje Kontakt</u><br>Dane logowania Podmioty Użytkownik <mark>Operatorzy</mark> | Zgłoś problem                   |

## 2. Naciśnij przycisk "Edytuj" przy wybranym operatorze, któremu chcesz zmienić uprawnienia.

| Ho<br>Da | ome Księ<br>ane logow | ga Faktura<br>ania Podmic | Rozrachunki<br>oty Użytkowr | Słowniki Po<br>nik Operato | ojazdy<br>rzy | Administracja | Regulaminy   | Instrukcje  | Kontakt        |  | Zgłoś problem |
|----------|-----------------------|---------------------------|-----------------------------|----------------------------|---------------|---------------|--------------|-------------|----------------|--|---------------|
|          | Operatorzy            |                           |                             |                            |               |               |              |             |                |  |               |
|          | Nowy opera            | ator                      |                             |                            |               |               |              |             |                |  |               |
|          | Operator Opis         |                           |                             |                            | Administrator | <u>Em</u>     | ail          | LastLoginOK | LastLoginError |  |               |
|          | Edytuj                | ADMINIST                  | RATOR                       | Administ                   | rator sy      | /stemu        | $\checkmark$ | infra@i     | nfra.pl        |  |               |
|          | Edytuj                | BR-JUST                   | TYNA .                      | Justyna                    | Malino        | wska          |              | druga@      | infra.pl       |  |               |
|          | Edytuj                | BR-KA                     | SIA                         | Katarzyna                  | a Kwiat       | kowska        |              | kasia@i     | nfra.pl        |  |               |
|          |                       |                           |                             |                            |               |               |              |             |                |  |               |

## 3. W zakładce "Dane identyfikacyjne operatora" naciśnij przycisk "Usuń operatora".

| Home Księga Faktura Rozrachunki Słowniki Pojazd<br>Danelogowania Podmioty Użytkownik <mark>Operatorzy</mark> | y Administracja Regulaminy Instrukcje Kontakt Zgłoś problem     |
|----------------------------------------------------------------------------------------------------|-----------------------------------------------------------------|
| Operatorzy - Ed                                                                                              | lycja danych operatora: BR-KASIA                                |
| Dane identyfikacyjne operatora Podmioty przyporządkow                                                        | ane operatorowi   Uprawnienia przyznane operatorowi             |
|                                                                                                    | Dane identyfikacyjne operatora                                  |
| Identyfikator operatora: BR-KASIA                                                                            |                                                                 |
| Imię i nazwisko (opis) operatora: Katarzyna Kwiatkowska                                                      |                                                                 |
| Hasło operatora:                                                                                             | Puste = hasło bez zmiany                                        |
| Powtórzone hasło:                                                                                            | Weryfikacja poprawności wprowadzonego hasła                     |
| E-Mail operatora: kasia@infra.pl                                                                             | Niezbędny w przypadku odzyskiwania zapomnianego hasła           |
| 🗖 Administrator                                                                                              | Ma prawo wykonywać wszystkie funkcje i zarządzać serwisem FIRMA |
| Zapisz                                                                                                    | Usuń operatora Powrót                                           |

4. Potwierdź swoją decyzję o usunięciu operatora.

| Z d e c y d u j ?         |
|---------------------------|
| Usunąć operatora BR-KASIA |
| Tak Nie                   |
|                           |

Po naciśnięciu "Tak" ten operator już się nie zaloguje do Twojego serwisu www.MojaDobraFirma.pl